## HOW TO FIND YOUR MACHINE MODIFIER CODE

Every machine will have a unique 8 digit Machine Modifier Code. We will need this code to issue registration codes. To find your Machine Modifier Code use any of the following methods.

1) If your 30 evaluation is expired, the following message appears when you launch the software.

| Comcash Registration                                                                                                    |
|----------------------------------------------------------------------------------------------------|
| Your 30 day evaluation for ComCash has expired.<br>Please enter a valid release code to continue using this product. To get it,<br>visit<br>http://www.comcash.eom/register_comcash.html with the following code:<br>Single License: 573EEA40 |
| Default Password is: CCMAN                                                                                                    |
| ✓ ОК                                                                                                    |

2) On the "About" screen: (In Comcash POS, "About" is under "Extras". In Comcash Manager it is under "Other")

| Special Operations               | Bags Brook                                                           |              |
|----------------------------------|----------------------------------------------------------------------|--------------|
| © <u>C</u> lock-In/Out           | □ Generate <u>W</u> ORK ORDER                                        | • V <u>i</u> |
| 🖷 No Sale                        | A Recall Work Order                                                  | <b>₽</b> riı |
| ⊠ <u>V</u> iew Status            | Generate SALES QUOTE                                                 | • Elec       |
| *Close Day                       | COMCASH                                                              | Qui          |
| <b>≰</b> Cas <u>h</u> ier Report | Copyright Commercial Cash Register Corp. 1997-7005<br>Version: 8.2.4 | In           |
| Payin/Payout/ <u>D</u> rop       | Machine Modifier: 573EEA40<br>Registration Code: 144309C186806A75    | SU           |
| Lock System                      | ΟΚ                                                                   | Inv          |
| About                            | Recall LayAway                                                       | (            |
| Back Order                       | Tax Oyounida                                                         | Sov          |

 Run KeyManager.exe: <u>click here to run KeyManager.exe</u> (normal this program will be in the programs folder for the product i.e for Comcash POS c:\program files\comcash 8.0\keymanager.exe

| e                 |                  |            |   |
|-------------------|------------------|------------|---|
| Machine Modif     | er: 573EEA40     |            |   |
| Product           | RegCode          | Value      | Ŀ |
| ComCash POS       | 144309C186B06A75 | 10/30/2109 |   |
| ComCash MAN       | E5B89BEC6979C26C | 10/30/2109 |   |
| ComCash MultiShip | Not Registered   | N/A        |   |
| ComCash Shipping  | Not Registered   | N/A        |   |
| ComCash Rental    | Not Registered   | N/A        |   |
| Polling Store     | Not Registered   | N/A        |   |
| Polling Corp      | Not Registered   | N/A        |   |
| Polling           | Not Registered   | N/A        |   |
| LiquorMonitor     | Not Registered   | N/A        |   |
| Scheduler         | Not Registered   | N/A        |   |
| QBI               | Not Begistered   | N/A        | - |